# Oracle 系统选课及退课流程说明

### 一、选课(Add Classes)

1. 点击进入选课页面。

路径: Self Service – Enrollment – Enrollment: Add Classes – Select Term 选择选课学期 – 点击 CONTINUE 按钮

| ORACLE'                                                                        |                            |                  |                         |                  |
|--------------------------------------------------------------------------------|----------------------------|------------------|-------------------------|------------------|
| Menu 🗖                                                                         |                            |                  |                         |                  |
| Search:                                                                        |                            |                  | go                      | to 🗸 📎           |
| Self Service                                                                   | Search                     | Plan             | Enroll                  | My Academics     |
| Class Search / Browse<br>Catalog                                               | my class schedule          | add              | drop                    | term information |
| ▷ Academic Planning                                                            | Add Classes                |                  |                         |                  |
| <ul> <li><u>Enrollment Dates</u></li> <li><u>My Class Schedule</u></li> </ul>  | Select Term                |                  |                         |                  |
| <ul> <li><u>My Weekly Schedule</u></li> <li>Enrollment: Add Classes</li> </ul> |                            |                  |                         |                  |
| - Enrollment: Drop Classes                                                     | Select a term then click C | ontinue.         |                         |                  |
| - View My Grades                                                               | Term                       | Career           | Institution             |                  |
| D Campus Personal                                                              | O 19/FAWZ                  | 本科               | Wenzhou Kean University |                  |
| Information     Academic Records                                               | 20/WBWZ                    | 本科               | Wenzhou Kean University |                  |
| → <u>Student Center</u> > PeopleTools                                          |                            |                  |                         |                  |
| Data Models                                                                    |                            |                  | CONTINU                 | JE               |
|                                                                                | Search Plan Enroll My A    | cademics         |                         |                  |
|                                                                                | My Class Schedule Add Drop | Term Information |                         |                  |
|                                                                                | go to 🗸 📎                  | )                |                         |                  |
|                                                                                |                            |                  |                         |                  |
|                                                                                |                            |                  |                         |                  |

#### 2. 进入 Add Classes 页面后,再点击 search 按钮

| (>>)                                                                                                    |                                                                                                    |                       |                            |                  |  |  |  |  |  |
|----------------------------------------------------------------------------------------------------|----------------------------------------------------------------------------------------------------|-----------------------|----------------------------|------------------|--|--|--|--|--|
| Self Service     Self Service     Service     Self Service     Self Service     Self Service     Self Service     Self Service     Self Service     Service     Service | Search                                                                                                    | Plan                  | Enroll                     | My Academics     |  |  |  |  |  |
| Class Search / Browse<br>Catalog                                                                                                    | my class schedule                                                                                                    | add                   | drop                       | term information |  |  |  |  |  |
| <ul> <li>▷ Academic Planning</li> <li>▽ Enrollment</li> </ul>                                                                                                    | Add Classes                                                                                                    |                       |                            |                  |  |  |  |  |  |
| <ul> <li>Enrollment Dates</li> <li>My Class Schedule</li> </ul>                                                                                                    | 1. Select classes to                                                                                                    | add                   |                            |                  |  |  |  |  |  |
| - <u>My Weekly Schedule</u> - <u>Enrollment: Add Classes</u> - <u>Enrollment: Drop Classes</u> - <u>View My Exam Schedule</u>                                                                                                    | To select classes for another term, select the term and click Change. When you are satisfied with your class selections, proceed to step 2 of 3. |                       |                            |                  |  |  |  |  |  |
| − <u>View My Grades</u> Campus Personal     Information     Academic Records                                                                                                    | 20/WBWZ   本科   Wenzl                                                                                                    | hou Kean University   | change term                |                  |  |  |  |  |  |
| - <u>Student Center</u>                                                                                                    |                                                                                                    |                       | en Closed                  | Wait List        |  |  |  |  |  |
| PeopleTools     Data Models                                                                                                    |                                                                                                    |                       |                            | _                |  |  |  |  |  |
| Data Models                                                                                                    | Add to Cart:                                                                                                    | 20/WBWZ Shopping Cart |                            |                  |  |  |  |  |  |
|                                                                                                    | Enter Class Nbr                                                                                                    | ×                     |                            |                  |  |  |  |  |  |
|                                                                                                    | enter                                                                                                    | Your enrolli          | ment snopping cart is empt | У-               |  |  |  |  |  |
|                                                                                                    | Find Classes                                                                                                    |                       |                            |                  |  |  |  |  |  |
|                                                                                                    | Class Search                                                                                                    |                       |                            |                  |  |  |  |  |  |
|                                                                                                    | search                                                                                                    |                       |                            |                  |  |  |  |  |  |
|                                                                                                    |                                                                                                    |                       |                            |                  |  |  |  |  |  |

3. 选择红框中的内容, Subject: Chinese Curricula, Course Career:本科,点击 Search 按钮

| Self Service<br>▷ Class Search / Browse                                                                                                    | Search                               | Plan                      | Enroll           | My Academics     |
|----------------------------------------------------------------------------------------------------|--------------------------------------|---------------------------|------------------|------------------|
| Catalog                                                                                                    | my class schedule                    | add                       | drop             | term information |
| <ul> <li>⇒ Enrollment</li> <li>→ Enrollment Dates</li> <li>→ My Class Schedule</li> <li>→ My Weekly Schedule</li> <li>→ Enrollment: Add Classes</li> </ul> | Add Classes<br>Enter Search Crit     | eria                      |                  | 1-2-3            |
| - Enrollment: Drop Classes                                                                                                    | Search for Classes                   |                           |                  |                  |
| - View My Grades                                                                                                    | Wenzhou Kean Universi                | ty   20/WBWZ              |                  |                  |
| <ul> <li>Information</li> <li>▷ Academic Records</li> <li><u>Student Center</u></li> <li>▷ PeopleTools</li> </ul>                                          | Select at least 2 search<br>results. | criteria. Click Search to | view your search |                  |
| Data Models                                                                                                    |                                      |                           |                  |                  |
|                                                                                                    | Subject                              | Chinese Curricula         | <b>•</b>         |                  |
|                                                                                                    | Course Number                        | is exactly                | <b>▼</b>         |                  |
|                                                                                                    | Course Career                        |                           | •                |                  |
|                                                                                                    |                                      | Show Open Classes         | 5 Only           |                  |
|                                                                                                    |                                      | Open Entry/Exit Cl        | asses Only       |                  |
|                                                                                                    | Additional Search                    | Criteria                  |                  |                  |
|                                                                                                    | Return to Add Classes                |                           | CLEAR            | SEARCH           |
|                                                                                                    |                                      |                           |                  |                  |

4. 页面显示所有本学期将会开设的国情文化课程,选择一个 《古与今》(Approaching History)的 Seminar 班级,点击 select 按钮

| Self Service                                                                                                    | Search                               |                                                                                       | Plan              | Enroll                  | My A                                                                                   | Academics   |        |  |  |
|----------------------------------------------------------------------------------------------------|--------------------------------------|---------------------------------------------------------------------------------------|-------------------|-------------------------|----------------------------------------------------------------------------------------|-------------|--------|--|--|
| Class Search / Browse<br>Catalog                                                                                                    | my class schedul                     | le                                                                                    | add               | drop                    | term                                                                                   | information |        |  |  |
| <ul> <li>▷ Academic Planning</li> <li>▽ Enrollment</li> </ul>                                                                                                    | Add Classes                          | "                                                                                     |                   |                         |                                                                                        |             |        |  |  |
| - <u>Enrollment Dates</u> - <u>My Class Schedule</u> - <u>My Weekly Schedule</u>                                                                                                    | Search Results                       | 5                                                                                     |                   |                         |                                                                                        |             |        |  |  |
| – Enrollment: Add Classes<br>– <u>Enrollment: Drop Classes</u>                                                                                                    | Wenzhou Kean Universi                | ty   20/WBWZ                                                                          |                   |                         |                                                                                        |             |        |  |  |
| <ul> <li>View My Exam Schedule</li> <li>View My Grades</li> </ul>                                                                                                    | My Class Schedule                    | My Class Schedule Shopping Cart                                                       |                   |                         |                                                                                        |             |        |  |  |
| Campus Personal                                                                                                    | You are not registered               | for classes in this t                                                                 | erm. Yo           | our shopping cart is em | pty.                                                                                   |             |        |  |  |
| <ul> <li><u>Student Center</u></li> <li>PeopleTools</li> <li>Data Models</li> <li>The following classes match your search criteria Course Subject: Chinese Curricula, Course Career: 本</li> <li>科, Show Open Classes Only: Yes</li> </ul> |                                      |                                                                                       |                   |                         |                                                                                        |             |        |  |  |
|                                                                                                    |                                      |                                                                                       | Oper              | Closed                  | ▲ <sup>Wait List</sup>                                                                 |             |        |  |  |
| R                                                                                                    | leturn to Add Classes                |                                                                                       | NEV               | N SEARCH                | MODIFY SEARCH                                                                          | 4           |        |  |  |
| 4                                                                                                    | 18 class section(s) four             | nd                                                                                    |                   |                         |                                                                                        |             |        |  |  |
|                                                                                                    | CNCC 1003 - Approa                   | aching History                                                                        |                   |                         |                                                                                        |             |        |  |  |
|                                                                                                    | Class Section                        | Days & Times                                                                          | Room              | Instructor              | Meeting Dates                                                                          | Status      |        |  |  |
|                                                                                                    | 1010 A1-SEM<br>Regular               | Sa 8:30AM -<br>9:45AM<br>MoWEF 8:30AM -<br>9:45AM<br>We 8:30AM -<br>9:45AM            | TBA<br>TBA<br>TBA | Staff<br>Staff<br>Staff | 01/02/2020 -<br>01/04/2020<br>01/06/2020 -<br>01/10/2020<br>01/13/2020 -<br>01/17/2020 | •           | select |  |  |
|                                                                                                    | Class Section                        | Days & Times                                                                          | Room              | Instructor              | Meeting Dates                                                                          | Status      |        |  |  |
|                                                                                                    | <u>1011 A2-SEM</u><br><u>Reqular</u> | Sa 8:30AM -<br>9:45AM<br>MoWeFr 8:30AM -<br>9:45AM<br>We 8:30AM -<br>9:45AM<br>9:45AM | TBA<br>TBA<br>TBA | Staff<br>Staff<br>Staff | 01/02/2020 -<br>01/04/2020<br>01/06/2020 -<br>01/10/2020<br>01/13/2020 -<br>01/17/2020 | •           | select |  |  |

# 5. 添加到购物车: Seminar A1 自动注册 Lecture A 班,点击 Next 按钮

| Self Service                                                                       |           | Search                                                                         |                               | Plan                                                 | Ì                 | Enrol         | n je       | My Acade    | mics   |
|------------------------------------------------------------------------------------|-----------|--------------------------------------------------------------------------------|-------------------------------|------------------------------------------------------|-------------------|---------------|------------|-------------|--------|
| Class Search / Browse<br>Catalog                                                   | my        | class sche                                                                     | edule                         | add                                                  |                   | drop          |            | term inform | nation |
| ▷ Academic Planning                                                                | Add (     | Classes                                                                        |                               |                                                      |                   |               |            |             |        |
| <ul> <li>Enrollment Dates</li> <li>My Class Schedule</li> </ul>                    | 1. Sel    | lect cla                                                                       | sses to                       | o add - Related                                      | l Class           | Sections      |            |             |        |
| <ul> <li><u>My Weekly Schedule</u></li> <li>Enrollment: Add Classes</li> </ul>     | 20/WBW    | Z   本科   V                                                                     | Nenzhou                       | Kean University                                      |                   |               |            |             |        |
| <ul> <li><u>Enrollment: Drop Classes</u></li> <li>View My Exam Schedule</li> </ul> | CNCC      | 1003 - A                                                                       | pproac                        | hing History                                         |                   |               |            |             |        |
| - <u>View My Grades</u> Campus Personal Information                                | Seminar s | Section A1<br>Sa 8:30AM - 9:45AM Room: TBA<br>MoWeFr 8:30AM - 9:45AM Room: TBA |                               |                                                      |                   |               |            |             |        |
| Academic Records<br>– Student Center                                               |           |                                                                                |                               | We 8:30AM - 9:45AM Ro                                | om: TBA           |               | and A W    | ait List    |        |
| PeopleTools                                                                        |           |                                                                                |                               |                                                      | Open              |               |            |             |        |
| Data Models                                                                        | You wil   | l automat                                                                      | tically b                     | e enrolled in the fo                                 | llowing           | related class | ::         |             |        |
|                                                                                    |           | Section                                                                        |                               | Schedule                                             | R                 | toom          | Instructor | Status      |        |
|                                                                                    | Lecture   | A                                                                              | ThFr 8:3<br>TuTh 8:<br>MoTuTh | 30AM - 10:00AM<br>30AM - 10:00AM<br>8:30AM - 10:00AM | ТВА<br>ТВА<br>ТВА | s             | taff       | •           |        |
|                                                                                    |           |                                                                                |                               |                                                      |                   | C,            | ANCEL      | NEXT        |        |

# 6. 添加到购物车: 点击 Next 按钮

| (»)                                                      |                                 |              |                 |                |      |          |              |           |                    |       |
|----------------------------------------------------------|---------------------------------|--------------|-----------------|----------------|------|----------|--------------|-----------|--------------------|-------|
| > Self Service                                           | (                               | Search       |                 | Pla            | n    | Ì        | Enroll       |           | My Acaden          | nics  |
| Class Search / Browse                                    | mv                              | class schedu | ıle             | ade            | 1    | i        | drop         |           | term inform        | ation |
| Catalog                                                  |                                 |              |                 |                |      |          |              |           |                    |       |
| ▷ Academic Planning                                      | Add (                           | Classes      |                 |                |      |          |              |           |                    |       |
| - Enrollment Dates                                       | 1 50                            | lect class   | es to           | add - Enr      | olln | nent P   | references   |           |                    |       |
| - My Class Schedule                                      | 1. 50                           | icci ciass   | 1.3 10          | aud - Liif     | om   | incine I | references   |           |                    |       |
| - <u>My Weekly Schedule</u><br>- Enrollment: Add Classes | 20/WBW                          | Z   本科   Wer | nzhou K         | ean University |      |          |              |           |                    |       |
| - Enrollment: Drop Classes                               |                                 |              |                 |                |      |          |              |           |                    |       |
| - View My Exam Schedule                                  | CNCC 1003 - Approaching History |              |                 |                |      |          |              |           |                    |       |
| Campus Personal                                          | Class P                         | references   |                 |                |      |          |              |           |                    |       |
| Information                                              |                                 |              |                 |                |      |          |              |           |                    |       |
| Academic Records<br>Student Center                       | CNCC 1                          | 003-A        | Lectu           | re 🔵 Open      |      | Wait Lis | t 🗌 Wait lis | t if clas | s is full          |       |
| > PeopleTools                                            | CNCC 1                          | 003-A1       | Semi            | nar Open       |      | Grading  | Grade        |           |                    |       |
| Data Models                                              |                                 |              |                 | <b>•</b>       |      |          |              |           |                    |       |
|                                                          | Session                         | Regula       | ir Acade        | mic Session    |      | Units    | 2.00         |           |                    |       |
|                                                          | Career                          | Underg       | graduate        | e              |      |          |              |           |                    | /     |
|                                                          |                                 |              |                 |                |      |          |              |           |                    |       |
|                                                          |                                 |              |                 |                |      |          |              |           |                    |       |
|                                                          |                                 |              |                 |                |      |          | CA           | NCEL      | NEXT               |       |
|                                                          | Section                         | Component    | Da              | ys & Times     |      | Room     | Instructor   | St        | art/End Date       |       |
|                                                          | Δ                               | Lecture      | ThFr 8          | :30AM -        | тел  |          | Staff        | 01/02     | 2/2020 -           |       |
|                                                          | ^                               | Lecture      | 10:00A          | AM             | 10A  |          | - Call       | 01/03     | 3/2020             |       |
|                                                          |                                 |              | 10:00A          | 30AM -         | тва  |          | Staff        | 01/06     | )/2020 -<br>)/2020 |       |
|                                                          |                                 |              | MoTuT           | h 8:30AM -     | тва  |          | Staff        | 01/13     | 8/2020 -           |       |
|                                                          |                                 |              | 10:004          | AIMI           |      |          |              | 01/02     | /2020 -            |       |
|                                                          | A1                              | Seminar      | Sa 8:3          | 0AM - 9:45AM   | тва  |          | Staff        | 01/04     | 4/2020             |       |
|                                                          |                                 |              | MoWeF<br>9:45AM | Fr 8:30AM -    | тва  |          | Staff        | 01/06     | 5/2020 -<br>0/2020 |       |
|                                                          |                                 |              | We 8:3          | 30AM - 9:45AM  | тва  |          | Staff        | 01/13     | 8/2020 -           |       |
|                                                          |                                 |              |                 |                |      |          |              | 01/17     | /2020              |       |
|                                                          |                                 |              |                 |                |      |          |              |           |                    |       |

#### 7. 添加下一门课程:点击 search 按钮,重复上述步骤。

| > Self Service                                   | Search                                                |           | Plan                                            |                                                                                                    | Enroll                                 | My A           | Academ       | ics           |
|--------------------------------------------------|-------------------------------------------------------|-----------|-------------------------------------------------|----------------------------------------------------------------------------------------------------|----------------------------------------|----------------|--------------|---------------|
| Class Search / Browse                            | my class schedule                                     | 1         | bbe                                             |                                                                                                    | drop                                   | term           | informs      | tion          |
| Catalog                                          | my class schedule                                     |           | auu                                             |                                                                                                    | arop                                   | term           | monna        | luon          |
| Academic Planning     Enrollmont                 | Add Classes                                           |           |                                                 |                                                                                                    |                                        |                | _            |               |
| - Enrollment Dates                               |                                                       |           |                                                 |                                                                                                    |                                        | <u>I</u>       |              | 크             |
| - My Class Schedule                              | 1. Select classes to                                  | o add     |                                                 |                                                                                                    |                                        |                |              |               |
| - My Weekly Schedule                             |                                                       |           |                                                 |                                                                                                    |                                        |                | <i>c</i> .   |               |
| – Enrollment: Add Classes                        | To select classes for an<br>with your class selection | other te  | rm, select the te                               | erm and click (                                                                                                    | Change. When                           | you are satis  | fied         |               |
| - Enrollment: Drop Classes                       | with your class selectio                              | ins, proc | eed to step 2 of                                | 5.                                                                                                    |                                        |                |              |               |
| - <u>View My Exam Schedule</u><br>View My Grades |                                                       |           |                                                 |                                                                                                    |                                        |                |              |               |
| Campus Personal                                  | 20/WBWZ   本科   Wenz                                   | hou Ke    | an University                                   | change t                                                                                                    | term                                   |                |              |               |
| Information                                      |                                                       |           |                                                 |                                                                                                    |                                        |                |              |               |
| Academic Records                                 |                                                       |           |                                                 |                                                                                                    | _1 .                                   |                |              |               |
| - Student Center                                 |                                                       |           |                                                 | Open                                                                                                    | Closed                                 | ▲ Wait List    |              |               |
| People I ools                                    |                                                       |           |                                                 |                                                                                                    |                                        |                |              |               |
| Data Widdels                                     | Add to Cart:                                          | 20/WE     | WZ Shopping (                                   | Cart                                                                                                    |                                        |                |              |               |
|                                                  | Enter Class Nbr                                       | Delete    | Class                                           | Days/Times                                                                                                    | Room                                   | Instructor     | <u>Units</u> | <u>Status</u> |
|                                                  | enter                                                 |           |                                                 | Sa 8:30AM -                                                                                                    |                                        |                |              |               |
|                                                  |                                                       |           |                                                 | Q.45AM                                                                                                    |                                        |                |              |               |
|                                                  |                                                       |           |                                                 | MoWoEr                                                                                                    | TRA                                    |                |              |               |
|                                                  | Find Classes                                          | Î         | CNCC 1003-A1                                    | MoWeFr<br>8:30AM -                                                                                                    | ТВА<br>ТВА                             | Staff          | 2.00         |               |
|                                                  | Find Classes<br>Class Search                          | Î         | CNCC 1003-A1<br>(1010)                          | MoWeFr<br>8:30AM -<br>9:45AM                                                                                                    | TBA<br>TBA<br>TBA                      | Staff          | 2.00         | •             |
|                                                  | Find Classes<br>Class Search                          | Î         | CNCC 1003-A1<br>(1010)                          | MoWeFr<br>8:30AM -<br>9:45AM<br>We 8:30AM -<br>9:45AM                                                                                          | TBA<br>TBA<br>TBA                      | Staff          | 2.00         | •             |
|                                                  | Find Classes  Class Search  search                    | Î         | CNCC 1003-A1<br>(1010)                          | MoWeFr<br>8:30AM -<br>9:45AM<br>We 8:30AM -<br>9:45AM<br>Ther 8:30AM                                                                           | TBA<br>TBA<br>TBA                      | Staff          | 2.00         | •             |
|                                                  | Find Classes <ul> <li>Class Search</li> </ul> search  | Î         | CNCC 1003-A1<br>(1010)                          | MoWeFr<br>8:30AM -<br>9:45AM<br>We 8:30AM -<br>9:45AM<br>ThFr 8:30AM<br>- 10:00AM                                                              | TBA<br>TBA<br>TBA                      | Staff          | 2.00         | •             |
|                                                  | Find Classes<br>(i) Class Search<br>search            | Î         | CNCC 1003-A1<br>(1010)                          | MoWeFr<br>8:30AM -<br>9:45AM<br>We 8:30AM -<br>9:45AM<br>ThFr 8:30AM<br>- 10:00AM<br>TuTh 8:30AM                                               | ТВА<br>ТВА<br>ТВА<br>ТВА               | Staff          | 2.00         | •             |
|                                                  | Find Classes<br>Class Search  search                  | Î         | CNCC 1003-A1<br>(1010)<br>CNCC 1003-A<br>(1002) | MoWeFr<br>8:30AM -<br>9:45AM<br>We 8:30AM -<br>9:45AM<br>ThFr 8:30AM<br>- 10:00AM<br>TuTh 8:30AM<br>- 10:00AM                                  | ТВА<br>ТВА<br>ТВА<br>ТВА<br>ТВА        | Staff          | 2.00         | •             |
|                                                  | Find Classes<br>Class Search<br>search                | Î         | CNCC 1003-A1<br>(1010)<br>CNCC 1003-A<br>(1002) | MoWeFr<br>8:30AM -<br>9:45AM<br>We 8:30AM -<br>9:45AM<br>ThFr 8:30AM<br>- 10:00AM<br>TuTh 8:30AM<br>- 10:00AM<br>MoTuTh<br>8:30AM -            | ТВА<br>ТВА<br>ТВА<br>ТВА<br>ТВА<br>ТВА | Staff<br>Staff | 2.00         | •             |
|                                                  | Find Classes<br>Class Search<br>search                | Î         | CNCC 1003-A1<br>(1010)<br>CNCC 1003-A<br>(1002) | MoWeFr<br>8:30AM -<br>9:45AM<br>We 8:30AM -<br>9:45AM<br>ThFr 8:30AM<br>- 10:00AM<br>TuTh 8:30AM<br>- 10:00AM<br>MoTuTh<br>8:30AM -<br>10:00AM | TBA<br>TBA<br>TBA<br>TBA<br>TBA<br>TBA | Staff<br>Staff | 2.00         | •             |
|                                                  | Find Classes<br>Class Search<br>search                |           | CNCC 1003-A1<br>(1010)<br>CNCC 1003-A<br>(1002) | MoWeFr<br>8:30AM -<br>9:45AM<br>We 8:30AM -<br>9:45AM<br>ThFr 8:30AM<br>- 10:00AM<br>TuTh 8:30AM<br>- 10:00AM<br>MoTuTh<br>8:30AM -<br>10:00AM | TBA<br>TBA<br>TBA<br>TBA<br>TBA<br>TBA | Staff<br>Staff | 2.00         | •             |
|                                                  | Find Classes<br>Class Search<br>search                |           | CNCC 1003-A1<br>(1010)<br>CNCC 1003-A<br>(1002) | MoWeFr<br>8:30AM -<br>9:45AM<br>We 8:30AM -<br>9:45AM<br>ThFr 8:30AM<br>- 10:00AM<br>TuTh 8:30AM<br>- 10:00AM<br>MoTuTh<br>8:30AM -<br>10:00AM | TBA<br>TBA<br>TBA<br>TBA<br>TBA<br>TBA | Staff<br>Staff | 2.00         | •             |
|                                                  | Find Classes<br>Class Search<br>search                |           | CNCC 1003-A1<br>(1010)<br>CNCC 1003-A<br>(1002) | MoWeFr<br>8:30AM -<br>9:45AM<br>We 8:30AM -<br>9:45AM<br>ThFr 8:30AM<br>- 10:00AM<br>TuTh 8:30AM<br>- 10:00AM<br>MoTuTh<br>8:30AM -<br>10:00AM | TBA<br>TBA<br>TBA<br>TBA<br>TBA<br>TBA | Staff<br>Staff | 2.00         | •<br>•        |

8. 选择一个 《文化传承与国际化》(The Inheritance and Internationalization of Chinese Culture )的 Seminar 班级,点击 select 按钮

| Menu 🗖                                                                                                    | 1022 H2-CEM                                 | Sa 11,000M -                                                                | TRA                | C++++                   | 01/02/2020 -                                                                           |        |
|----------------------------------------------------------------------------------------------------|---------------------------------------------|-----------------------------------------------------------------------------|--------------------|-------------------------|----------------------------------------------------------------------------------------|--------|
| Search:                                                                                                    | Requiar                                     | 12:15PM<br>MoWeFr 11:00AM<br>12:15PM<br>We 11:00AM -                        | TBA<br>- TBA       | Staff<br>Staff          | 01/04/2020<br>01/06/2020 -<br>01/10/2020<br>01/13/2020 -                               | select |
| ▷ Class Search / Browse<br>Catalog ▷ Academic Planning                                                                                                    | <b>T</b> CNCC 1004 - The                    | 12:15PM                                                                     | nternationalizatio | on of Chinese Cultu     | 01/17/2020<br>ire                                                                      |        |
|                                                                                                    | Class Section                               | Days & Times                                                                | Room               | Instructor              | Meeting Dates                                                                          | Status |
| - <u>My Class Schedule</u> - <u>My Weekly Schedule</u> - <u>Enrollment: Add Classes</u> - <u>Enrollment: Drop Classes</u> - <u>View My Exam Schedule</u> - <u>View My Grades</u> | 1042 I1-SEM<br>Regular                      | FrSa 1:30PM -<br>2:45PM<br>TuTh 1:30PM -<br>2:45PM<br>Tu 1:30PM -<br>2:45PM | TBA<br>TBA<br>TBA  | Staff<br>Staff<br>Staff | 01/02/2020 -<br>01/04/2020<br>01/06/2020 -<br>01/10/2020<br>01/13/2020 -<br>01/17/2020 | select |
| D Campus Personal                                                                                                    | Class Section                               | Days & Times                                                                | Room               | Instructor              | Meeting Dates                                                                          | Status |
| <ul> <li>▷ Academic Records</li> <li>- <u>Student Center</u></li> <li>▷ PeopleTools</li> <li>▷ Data Models</li> </ul>                                                            | <u>1043</u> <u>I2-SEM</u><br><u>Regular</u> | FrSa 1:30PM -<br>2:45PM<br>TuTh 1:30PM -<br>2:45PM<br>Tu 1:30PM -<br>2:45PM | TBA<br>TBA<br>TBA  | Staff<br>Staff<br>Staff | 01/02/2020 -<br>01/04/2020<br>01/06/2020 -<br>01/10/2020<br>01/13/2020 -<br>01/17/2020 | select |
|                                                                                                    | Class Section                               | Days & Times                                                                | Room               | Instructor              | Meeting Dates                                                                          | Status |
|                                                                                                    | <u>1044</u> <u>I3-SEM</u><br><u>Regular</u> | FrSa 1:30PM -<br>2:45PM<br>TuTh 1:30PM -<br>2:45PM<br>Tu 1:30PM -<br>2:45PM | TBA<br>TBA<br>TBA  | Staff<br>Staff<br>Staff | 01/02/2020 -<br>01/04/2020<br>01/06/2020 -<br>01/10/2020<br>01/13/2020 -<br>01/17/2020 | select |

# 9. 添加到购物车: Seminar I1 自动注册 Lecture I 班,点击 Next 按钮

| Self Service                                                                      |                                                   | Search    |                              | Plan                                              | )                   | En            | roll     | My Acade    | mics   |  |
|-----------------------------------------------------------------------------------|---------------------------------------------------|-----------|------------------------------|---------------------------------------------------|---------------------|---------------|----------|-------------|--------|--|
| Class Search / Browse<br>Catalog                                                  | my                                                | class sch | edule                        | add                                               |                     | dr            | ор       | term inform | nation |  |
| ▷ Academic Planning                                                               | Add (                                             | Classes   |                              |                                                   |                     |               |          |             |        |  |
| <ul> <li><u>Enrollment Dates</u></li> <li><u>My Class Schedule</u></li> </ul>     | 1. Select classes to add - Related Class Sections |           |                              |                                                   |                     |               |          |             |        |  |
| - <u>My Weekly Schedule</u> - Enrollment: Add Classes     Enrollment: Add Classes | 20/WBWZ   本科   Wenzhou Kean University            |           |                              |                                                   |                     |               |          |             |        |  |
| – <u>Enrollment: Drop Classes</u><br>– View My Exam Schedule CNCC 1004 - IICC     |                                                   |           |                              |                                                   |                     |               |          |             |        |  |
| - View My Grades     Campus Personal                                              | Seminar s                                         |           |                              |                                                   |                     |               |          |             |        |  |
| Information                                                                       |                                                   |           | Ti<br>Ti                     | JTh 1:30PM - 2:45PM<br>1:30PM - 2:45PM Ro         | Room: TE<br>om: TBA | 3A            |          |             |        |  |
| – <u>Student Center</u> ▷ PeopleTools                                             |                                                   |           |                              |                                                   | Ope                 | n 🔲           | Closed   | Wait List   |        |  |
| Data Models                                                                       | You wil                                           | l automat | tically be                   | enrolled in the f                                 | ollowin             | g related cla | ss:      |             |        |  |
|                                                                                   |                                                   | Section   |                              | Schedule                                          |                     | Room          | Instruct | or Status   |        |  |
|                                                                                   | Lecture                                           | ī         | Th 1:30F<br>MoWeFr<br>MoWeTh | 0M - 3:00PM<br>1:30PM - 3:00PM<br>1:30PM - 3:00PM | ТВА<br>ТВА<br>ТВА   |               | Staff    | •           |        |  |
|                                                                                   |                                                   |           |                              |                                                   |                     |               | CANCEL   | NEXT        |        |  |
|                                                                                   |                                                   |           |                              |                                                   |                     |               |          |             |        |  |

#### 10. 添加到购物车:点击 Next 按钮

| (»)                                                                                                    |              |               |                 |         |                |                            |         |
|----------------------------------------------------------------------------------------------------|--------------|---------------|-----------------|---------|----------------|----------------------------|---------|
| Self Service     Self Service     Service     Self Service     Self Service     Self Service     Service     Service | Se           | arch          | Pla             | n       | Enroll         | My Aca                     | demics  |
| Class Search / Browse                                                                                                    | my class     | schedule      | ad ad           | d       | drop           | term info                  | rmation |
| Catalog                                                                                                    |              |               |                 | -       |                |                            |         |
|                                                                                                    | Add Clas     | ses           |                 |         |                |                            |         |
| - Enrollment Dates                                                                                                    | 1 Soloot     | alaccos t     | add - Enr       | ollmont | Droforoncos    |                            |         |
| <ul> <li>My Class Schedule</li> </ul>                                                                                                    | I. Select    | classes t     | Jauu - Em       | onnent  | Freierences    |                            |         |
| - My Weekly Schedule                                                                                                    | 20/WBWZ   本  | 科   Wenzhou   | Kean University |         |                |                            |         |
| - Enrollment: Drop Classes                                                                                                    |              |               |                 |         |                |                            |         |
| - View My Exam Schedule                                                                                                    | CNCC 1004    | - IICC        |                 |         |                |                            |         |
| - View My Grades                                                                                                    |              |               |                 |         |                |                            |         |
| Campus Personal<br>Information                                                                                                    | Class Prefei | rences        |                 |         |                |                            |         |
| Endomation<br>Academic Records                                                                                                    |              |               |                 |         |                |                            |         |
| - Student Center                                                                                                    | CNCC 1004-1  | Lect          | ure Open        | Wait L  | List 🗌 Wait li | st if class is full        | _       |
| > PeopleTools                                                                                                    | CNCC 1004-I  | 1 Sem         | inar 🔴 Open     | Gradii  | ng Grade       |                            |         |
| > Data Models                                                                                                    |              |               |                 | Unite   | 2.00           |                            | _       |
|                                                                                                    | Session      | Regular Acad  | emic Session    | Units   | 2.00           |                            | _ /     |
|                                                                                                    | Career       | Undergradua   | te              |         |                |                            |         |
|                                                                                                    |              |               |                 |         |                |                            |         |
|                                                                                                    |              |               |                 |         |                |                            |         |
|                                                                                                    |              |               |                 |         | С              | ANCEL NEXT                 |         |
|                                                                                                    | Section Com  | ponent D      | ays & Times     | Room    | Instructor     | Start/End Date             |         |
|                                                                                                    | I Lectu      | ire Th 1:3    | 30PM - 3:00PM   | тва     | Staff          | 01/02/2020 -<br>01/04/2020 |         |
|                                                                                                    |              | MoWe          | Fr 1:30PM -     | тва     | Staff          | 01/06/2020 -               | -       |
|                                                                                                    |              | MoWe          | Th 1:30PM -     |         |                | 01/13/2020 -               | -       |
|                                                                                                    |              | 3:00P         | M               | тва     | Staff          | 01/17/2020                 |         |
|                                                                                                    | I1 Semi      | nar FrSa :    | L:30PM - 2:45PM | тва     | Staff          | 01/02/2020 - 01/04/2020    |         |
|                                                                                                    |              | TuTh<br>2:45P | 1:30PM -<br>M   | тва     | Staff          | 01/06/2020 -<br>01/10/2020 |         |
|                                                                                                    |              | Tu 1:         | 30PM - 2:45PM   | тва     | Staff          | 01/13/2020 -<br>01/17/2020 | -       |
|                                                                                                    |              |               |                 |         |                |                            |         |
|                                                                                                    |              |               |                 |         |                |                            |         |

#### 11. 将购物车中的提前选好的课程进行批量注册:点击 Proceed to step 2 of 3 按钮

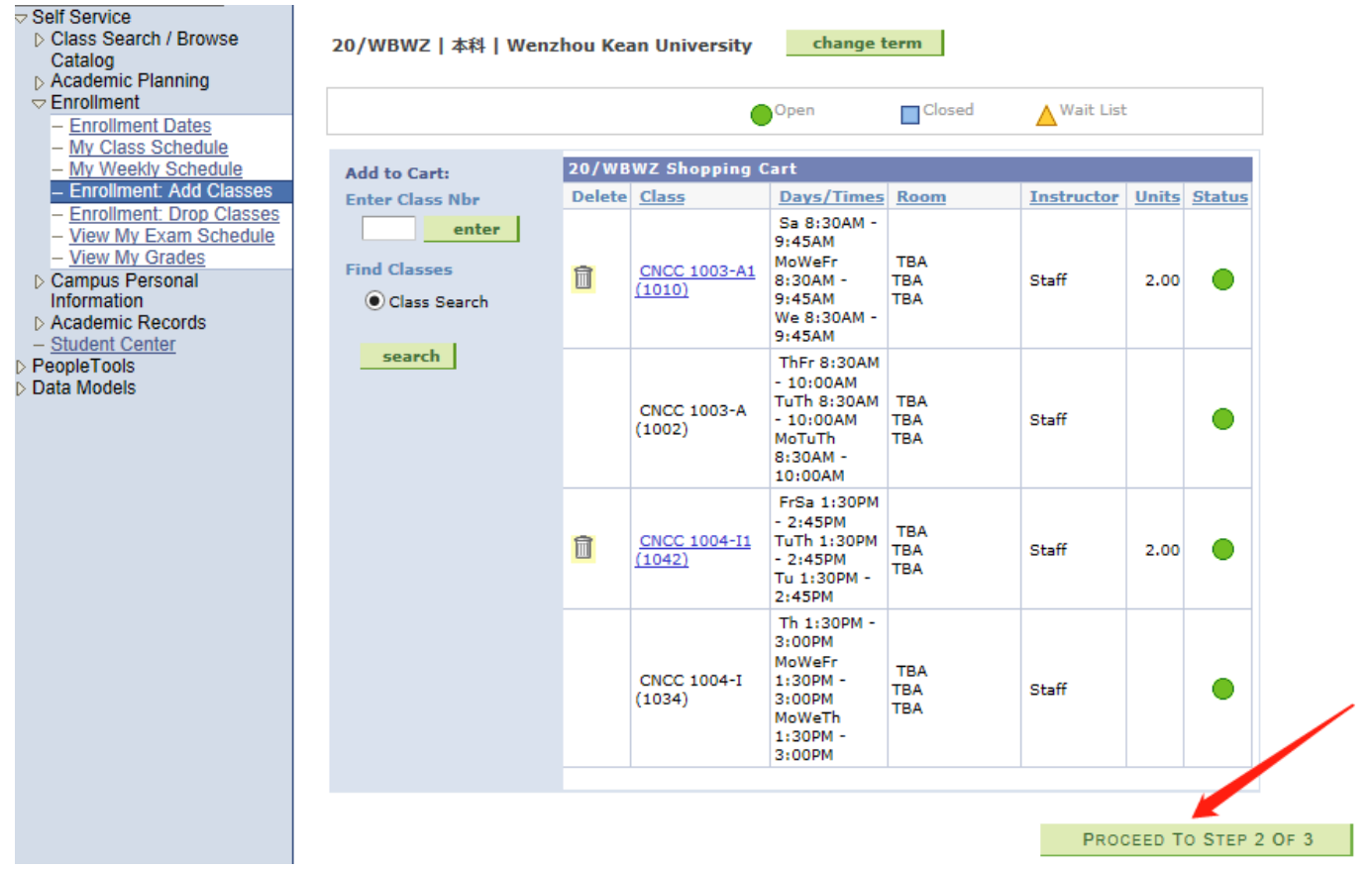

12. 完成注册:先拖动图片验证,再点击 Finish Enrolling 按钮

2. Confirm classes

Click Finish Enrolling to process your request for the classes listed below. To exit without adding these classes, click Cancel.

20/WBWZ | 本科 | Wenzhou Kean University

|                        |                                     | Оре                                                                          | n C               | losed 🔼    | Wait L | ist     |
|------------------------|-------------------------------------|------------------------------------------------------------------------------|-------------------|------------|--------|---------|
| Class                  | Description                         | Days/Times                                                                   | Room              | Instructor | Units  | Status  |
| CNCC 1003-A1<br>(1010) | Approaching<br>History<br>(Seminar) | Sa 08:30 -<br>09:45<br>MoWeFr<br>08:30 -<br>09:45<br>We 08:30 -<br>09:45     | ТВА<br>ТВА<br>ТВА | Staff      | 2.00   | •       |
| CNCC 1003-A<br>(1002)  | Approaching<br>History<br>(Lecture) | ThFr 08:30 -<br>10:00<br>TuTh 08:30 -<br>10:00<br>MoTuTh<br>08:30 -<br>10:00 | TBA<br>TBA<br>TBA | Staff      |        | •       |
| CNCC 1004-I1<br>(1042) | IICC (Seminar)                      | FrSa 13:30 -<br>14:45<br>TuTh 13:30 -<br>14:45<br>Tu 13:30 -<br>14:45        | TBA<br>TBA<br>TBA | Staff      | 2.00   | •       |
| CNCC 1004-I<br>(1034)  | IICC (Lecture)                      | Th 13:30 -<br>15:00<br>MoWeFr<br>13:30 -<br>15:00<br>MoWeTh<br>13:30 -       | ТВА<br>ТВА<br>ТВА | Staff      |        | •       |
|                        |                                     | 15.50                                                                        |                   |            |        |         |
| >>                     | >>>                                 | CANC                                                                         | EL PRE            | vious Fin  | ISH EN | ROLLING |

#### 13. 成功注册课程: Status 显示"绿色打钩",表示 Success: enrolled,注册成功。

| Self Service     Self Service     Secret / Browse                                                                                                    | Search                                                                                                    | Plan                                                                                 | Enroll                                                                                                    | My Academics      |  |  |  |  |
|----------------------------------------------------------------------------------------------------|----------------------------------------------------------------------------------------------------|--------------------------------------------------------------------------------------|----------------------------------------------------------------------------------------------------|-------------------|--|--|--|--|
| Catalog                                                                                                    | my class schedule                                                                                                    | add                                                                                  | drop                                                                                                    | term information  |  |  |  |  |
| <ul> <li>▷ Academic Planning</li> <li>&gt; Enrollment Dates</li> <li>- My Class Schedule</li> <li>- My Weekly Schedule</li> <li>- Enrollment: Add Classes</li> <li>- Enrollment: Drop Classes</li> <li>- View My Exam Schedule</li> <li>- View My Grades</li> <li>&gt; Campus Personal<br/>Information</li> <li>&gt; Academic Records</li> <li>- Student Center</li> </ul> | Add Classes         3. View results         View the following status report for enrollment confirmations and errors:         20/WBWZ   本科   Wenzhou Kean University |                                                                                      |                                                                                                    |                   |  |  |  |  |
| ▷ PeopleTools ▷ Data Models                                                                                                    | Class                                                                                                    |                                                                                      | · · · · · ·                                                                                                    | Chabura           |  |  |  |  |
|                                                                                                    | Class                                                                                                    | Message                                                                              |                                                                                                    | Status            |  |  |  |  |
|                                                                                                    | CNCC 1003                                                                                                    | Message: You have<br>have now exceeded<br>class. Verify that thi<br>course of study. | Message: You have already taken this class. You<br>have now exceeded the repeatable limit for this<br>class. Verify that this class will apply toward your<br>course of study. |                   |  |  |  |  |
|                                                                                                    | CNCC 1004                                                                                                    | Success: This class<br>schedule.                                                     | Success: This class has been added to your schedule.                                                                                                    |                   |  |  |  |  |
|                                                                                                    |                                                                                                    | М                                                                                    | Y CLASS SCHEDULE                                                                                                    | ADD ANOTHER CLASS |  |  |  |  |

# 二、退课(Drop Classes)

#### 1. 点击 Enrollment: Drop Classes,勾选所有需要退的课程,点击 Drop Selected Classes

| Drop Classes<br>1. Select clas<br>Select the cla<br>20/WBWZ   本 | s<br>sses to drop<br>sses to drop and clio<br>ि   Wenzhou Kear                                                                                                    | ck Drop Selecte                                                                                                    | d Classes.<br>change ter                                                                                                    | m                                                                                                    | Wait L                                                                                                    | isted                                                                                                    |
|-----------------------------------------------------------------|----------------------------------------------------------------------------------------------------|----------------------------------------------------------------------------------------------------|----------------------------------------------------------------------------------------------------|----------------------------------------------------------------------------------------------------|----------------------------------------------------------------------------------------------------|----------------------------------------------------------------------------------------------------|
| Select Class                                                    | Description                                                                                                    | Days/Times                                                                                                    | Room                                                                                                    | Instructor                                                                                                    | Units                                                                                                    | Status                                                                                                    |
|                                                                 | Approaching<br>History (Seminar)                                                                                                    | Sa 08:30 -<br>09:45<br>MoWeFr<br>08:30 -<br>09:45<br>We 08:30 -<br>09:45                                                                                                    | TBA<br>TBA<br>TBA                                                                                                    | Staff                                                                                                    | 2.00                                                                                                    | *                                                                                                    |
| CNCC<br>1003-A<br>(1002)                                        | Approaching<br>History (Lecture)                                                                                                    | ThFr 08:30 -<br>10:00<br>TuTh 08:30 -<br>10:00<br>MoTuTh<br>08:30 -<br>10:00                                                                                                    | ТВА<br>ТВА<br>ТВА                                                                                                    | Staff                                                                                                    |                                                                                                    | ~                                                                                                    |
| CNCC<br><u>1004-I1</u><br>( <u>1042)</u>                        | IICC (Seminar)                                                                                                    | FrSa 13:30 -<br>14:45<br>TuTh 13:30 -<br>14:45<br>Tu 13:30 -<br>14:45                                                                                                    | ТВА<br>ТВА<br>ТВА                                                                                                    | Staff                                                                                                    | 2.00                                                                                                    | ~                                                                                                    |
| CNCC<br>1004-I<br>(1034)                                        | IICC (Lecture)                                                                                                    | Th 13:30 -<br>15:00<br>MoWeFr<br>13:30 -<br>15:00<br>MoWeTh<br>13:30 -<br>15:00                                                                                                    | TBA<br>TBA<br>TBA                                                                                                    | Staff                                                                                                    |                                                                                                    | *                                                                                                    |
|                                                                 | Drop Classes         1. Select class         Select the class         20/WBWZ   本3         Select Class         Select Class         Select Class         Select Class         CNCC 1003-A1 (1010)         CNCC 1003-A1 (1002)         CNCC 1003-A (1002)         CNCC 1004-I1 (1042)         CNCC 1004-I1 (1034) | Drop Classes         I. Select classes to drop and clip         Select the classes to drop and clip         ZO/WBWZ   本科   Wenzhou Kean         Select       Class       Description         Select       Class       Description         Image: CNCC 1003-A1 (1010)       Approaching History (Seminar)         Image: CNCC 1003-A (1002)       Approaching History (Lecture)         Image: CNCC 1004-II (102)       IICC (Seminar)         Image: CNCC 1004-II (1034)       IICC (Lecture) | Drop Classes         I. Select classes to drop and click Drop Selecte         20/WBWZ   本科   Wenzhou Kean University         COLSPAN       Description       Days/Times         Image: CNCC 1003-A1 (1010)       Approaching History (Seminar)       Sa 08:30 - 09:45 MoWeFr 08:30 - 09:45 MoWeFr 08:30 - 09:45 MoWeFr 08:30 - 09:45 MoWeFr 08:30 - 09:45 MoWeFr 08:30 - 09:45 MoWeFr 08:30 - 09:45 MoWeFr 08:30 - 09:45 MoWeFr 08:30 - 09:45 MoWeFr 08:30 - 09:45 MoWeFr 08:30 - 10:00 TuTh 08:30 - 10:00 TuTh 08:30 - 10:00 TuTh 08:30 - 10:00 TuTh 08:30 - 10:00 TuTh 08:30 - 10:00 MoTuTh 08:30 - 10:00 MoTuTh 13:30 - 11:00 MoTuTh 13:30 - 11:00 MoTuTh 13:30 - 11:00 MoTuTh 13:30 - 11:00 MOWEFr | Drop Classes         I. Select classes to drop and click Drop Selected Classes.         Select the classes to drop and click Drop Selected Classes.         O/WBWZ   本科   Wenzhou Kean University Change ter         Select Class Description Days/Times Room         Select Class Description       Days/Times Room         Select Class Description       Days/Times Room         Select Diod-I       Pro | Drop Classes         J. Select classes to drop and click Drop Selected Classes.         Select the classes to drop and click Drop Selected Classes.         20/WBWZ   本科   Wenzhou Kean University change term         Image term         Image term         Image term         Image term         Select Class Description Days/Times Room Instructor         Sa 08:30 - 009:45         Image term         Image term         CINCC 1003-A1 Approaching History (Seminar)       Sa 08:30 - 009:45       TBA Staff         O9:45       TBA Staff         Image term         Image term         CINCC 1003-A1 Approaching History (Seminar)       The 08:30 - 10:00       TBA Staff         O9:45       TBA Staff         Image term         Image term         Image term         CNCC 1003-A Approaching History (Lecture)       The 08:30 - 10:00       TBA TBA Staff         Image term         Image term         CNCC 1004-11 IICC (Seminar)       The 13:30 - 15:00 MOWERT TBA TBA TBA TBA TBA TBA TBA TBA TBA TB | Drop Classes         I. Select classes to drop         Select the classes to drop and click Drop Selected Classes.         20/WBWZ   本科   Wenzhou Kean University change term         Select Class Description Days/Times Room Instructor Units         Select Class Description Days/Times Room Instructor Units         Select Class Description Days/Times Room Instructor Units         Select Class Description Days/Times Room Instructor Units         Verticity       Change term         CNCC ID03-A1 Reproaching History (Seminar)       Sa 08:30 - 09:45 (Sign - 10:00 (Sign - 10:00 (Sign - 10:00 (Sign - 10:00 (Sign - 10:00 (Sign - 10:00 (Sign - 10:00 (Sign - 10:00 (Sign - 10:00 (Sign - 10:00 (Sign - 10:00 (Sign - 10:00 (Sign - 10:00 (Sign - 14:45 (Turi 13:30 - 14:45 (Turi 13:30 - 14:45 (Turi 13:30 - 14:45 (Turi 13:30 - 14:45 (Turi 13:30 - 14:45 (Turi 13:30 - 14:45 (Turi 13:30 - 15:00 (Sign - 10:00 (Sign - 10:00 (Sign |

#### 完成退课:点击 Finish Dropping 按钮 2.

| Drop Classes<br>2. Confirm y<br>Click Finish D<br>dropping the<br>20/WBWZ   本科 | s<br><b>Your selection</b><br>propping to proces<br>se classes, click C<br>  Wenzhou Kean          |
|--------------------------------------------------------------------------------|----------------------------------------------------------------------------------------------------|
| 2. Confirm y<br>Click Finish D<br>dropping the<br>20/WBWZ   本科                 | ropping to processe classes, click C                                                               |
| Click Finish D<br>dropping the<br>20/WBWZ   本科                                 | ropping to proces<br>se classes, click C<br>  Wenzhou Kean                                         |
| 20/WBWZ   本科                                                                   | Wenzhou Kean                                                                                       |
|                                                                                |                                                                                                    |
| Class                                                                          | Description                                                                                        |
|                                                                                |                                                                                                    |
| <u>CNCC 1003-A1</u><br><u>(1010)</u>                                           | Approaching<br>History<br>(Seminar)                                                                |
| CNCC 1003-A<br>(1002)                                                          | Approaching<br>History<br>(Lecture)                                                                |
| <u>CNCC 1004-I1</u><br>(1042)                                                  | IICC (Seminar                                                                                      |
| CNCC 1004-I<br>(1034)                                                          | IICC (Lecture)                                                                                     |
|                                                                                | CNCC 1003-A1<br>(1010)<br>CNCC 1003-A<br>(1002)<br>CNCC 1004-I1<br>(1042)<br>CNCC 1004-I<br>(1034) |

| 2. Confirm y                          | your selection                               |                                                                              |                   |            |        |      |
|---------------------------------------|----------------------------------------------|------------------------------------------------------------------------------|-------------------|------------|--------|------|
| Click Finish D<br>dropping the        | propping to process<br>se classes, click Car | your drop requ<br>ncel.                                                      | est. To exit v    | without    |        |      |
| 20/WBWZ   本科                          | Wenzhou Kean Ur                              | niversity                                                                    |                   |            |        |      |
|                                       |                                              | ✓Enro                                                                        | lled 🛞 🕅          | Dropped    | Wait L | sted |
| Class                                 | Description                                  | Days/Times                                                                   | Room              | Instructor | Units  | Stat |
| <u>CNCC 1003-A1</u><br>( <u>1010)</u> | Approaching<br>History<br>(Seminar)          | Sa 08:30 -<br>09:45<br>MoWeFr<br>08:30 -<br>09:45<br>We 08:30 -<br>09:45     | TBA<br>TBA<br>TBA | Staff      | 2.00   | ~    |
| CNCC 1003-A<br>(1002)                 | Approaching<br>History<br>(Lecture)          | ThFr 08:30 -<br>10:00<br>TuTh 08:30 -<br>10:00<br>MoTuTh<br>08:30 -<br>10:00 | TBA<br>TBA<br>TBA | Staff      |        | ~    |
| <u>CNCC 1004-I1</u><br>( <u>1042)</u> | IICC (Seminar)                               | FrSa 13:30 -<br>14:45<br>TuTh 13:30 -<br>14:45<br>Tu 13:30 -<br>14:45        | TBA<br>TBA<br>TBA | Staff      | 2.00   | ~    |
|                                       |                                              | Th 13:30 -<br>15:00                                                          |                   |            |        |      |

MoWeFr

13:30 -

MoWeTh 13:30 -15:00

15:00

тва

TBA

TBA

CANCEL

Staff

PREVIOUS

# 3. 成功退课: Status 显示"绿色打勾",表示 Success: dropped,退课成功。

#### Self Service

- D Class Search / Browse Catalog
- ▷ Academic Planning
- Enrollment Dates
- My Class Schedule
- <u>My Weekly Schedule</u>
   <u>Enrollment: Add Classes</u>
- Enrollment: Drop Classes
- View My Exam Schedule
- View My Grades Campus Personal
- Information
- D Academic Records Student Center
- PeopleTools
- Data Models

Search Plan Enroll My Academics my class schedule add drop term information **Drop Classes** 3. View results View the results of your enrollment request. Click Fix Errors to make changes to your request.

| 20/WBWZ |  | 本科 | I | Wenzhou | Kean | University |
|---------|--|----|---|---------|------|------------|
|---------|--|----|---|---------|------|------------|

| ×         | Success: dropped X Error: unable to dr                      | op class |
|-----------|-------------------------------------------------------------|----------|
| Class     | Message                                                     | Status   |
| CNCC 1003 | Success: This class has been removed from your<br>schedule. | <b>~</b> |
| CNCC 1004 | Success: This class has been removed from your schedule.    | <b>~</b> |

MY CLASS SCHEDULE

1-2-3

 $\checkmark$ 

FINISH DROPPING